# Configuración de su cuenta para la envió y recepción de facturas electrónicas.

Cada una de las empresas creadas en MaGister debe tener una cuenta creada de correo electrónico, para recibir y enviar las facturas de compra o venta de sus proveedores o clientes, por lo cual pueden utilizar cualquier dominio según las preferencias, a continuación, indicaremos como configurar algunas de ellas, por lo cual sugerimos seguir cada uno de los pasos según su cuenta.

# **Cuenta Gmail**

1. Al ingresar al correo gmail en la parte superior derecha dar clic en la opcion de **Gestionar tu cuenta de google.** 

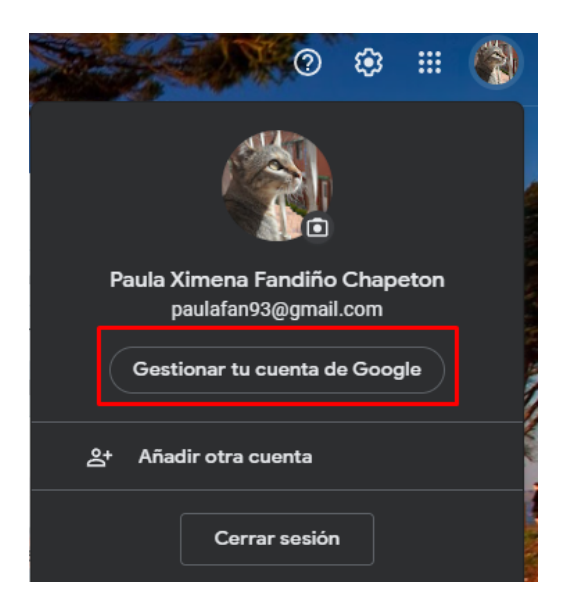

2. automáticamente se abrirá una nueva venta en la que deberá dar clic en la opción de **Seguridad**.

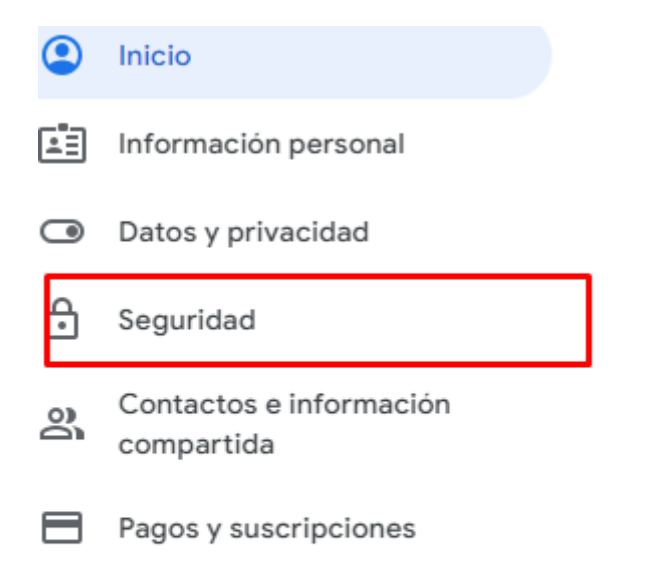

3. En esta opción encontraremos como iniciar sesión en Google, y la opción de **Verificación en dos pasos**, daremos clic en el icono ">".

| Iniciar sesión en Google             |                             |   |
|--------------------------------------|-----------------------------|---|
| Contraseña                           | Última modificación: 25 feb | > |
| Usar tu teléfono para iniciar sesión | Desactivado                 | > |
| Verificación en dos pasos            | Desactivado                 | > |

4. Al ingresar a esta pestaña daremos clic en la opcion EMPEZAR.

| Protege                                                                                                    | e tu cuenta con la verificación en dos pasos                                                                                                    |
|----------------------------------------------------------------------------------------------------|----------------------------------------------------------------------------------------------------|
| Impide que<br>inicias sesi<br>informació                                                                                                    | e los hackers accedan a tu cuenta con una capa adicional de seguridad. Cuando<br>ión, la verificación en dos pasos ayuda a proteger la privacidad y la seguridad de tu<br>n personal. |
| <ul> <li>Image: A set of the set of the</li></ul> | Seguridad sin complicaciones                                                                                                    |
| 47                                                                                                    | Además de tu contraseña, la verificación en dos pasos añade un<br>segundo paso rápido para verificar que eres tú.                                                                     |
|                                                                                                    | Usa la verificación en dos pasos en todas tus cuentas online                                                                                                    |
| G                                                                                                    | La verificación en dos pasos es una forma contrastada de impedir<br>ciberataques a gran escala. Actívala siempre que se te ofrezca<br>para proteger todas tus cuentas online.         |
|                                                                                                    | G<br>Safer with Google                                                                                                    |
|                                                                                                    | EMPEZAR                                                                                                    |

5. Por lo cual Confirmaremos el correo y la contraseña correspondiente, y daremos clic en **Siguiente.** 

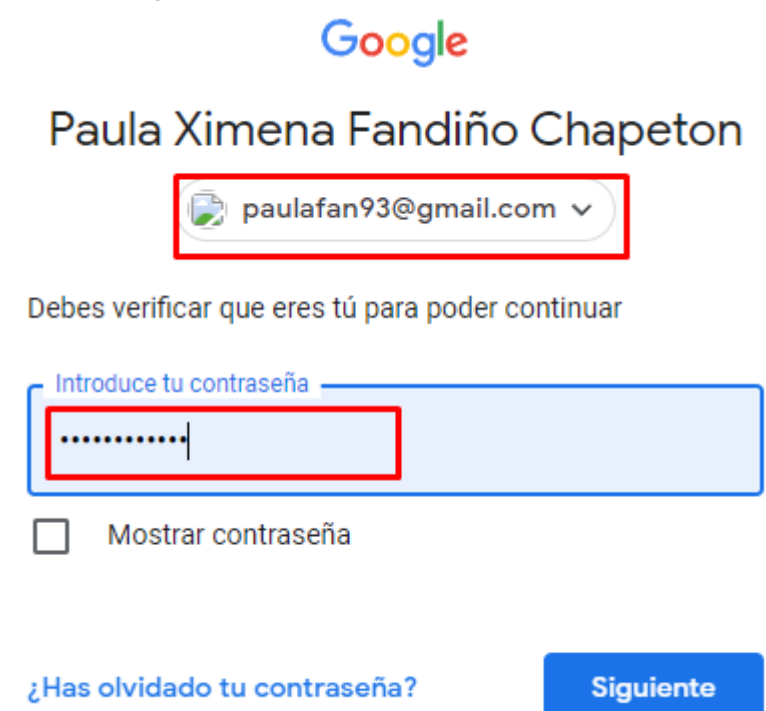

6. En esta ventana se mostraran los dispositivos asociados con esta cuenta, vamos hacer clic en **CONTINUAR.** 

| 0 💿 🌈 🙆 💿                                                                                                    |
|----------------------------------------------------------------------------------------------------|
|                                                                                                    |
| Usa tu teléfono como segundo paso para iniciar sesión                                                                                                    |
| Después de introducir tu contraseña, se enviarán mensajes de Google de forma segura a todos<br>los teléfonos en los que hayas iniciado sesión. Solo tienes que tocar la notificación para<br>revisarla e iniciar sesión. |
| Estos dispositivos pueden recibir mensajes                                                                                                    |
| Galaxy A22                                                                                                    |
| Galaxy J6+                                                                                                    |
| ¿No ves tu dispositivo?                                                                                                    |
| Mostrar más opciones                                                                                                    |
| CONTINUAR                                                                                                    |

7. Para la confirmación debemos asignar un número de celular, en el que se pueda enviar un mensaje de texto, y así dar clic en **ENVIAR**.

| Ya casi has terminado. Añade una opción de seguridad                                                                                                    |
|----------------------------------------------------------------------------------------------------|
| Si pierdes tu teléfono o no puedes realizar el segundo paso, necesitarás una opción de<br>seguridad para acceder a tu cuenta.                                                 |
| +57                                                                                                    |
| Google solo usará este número para mantener la seguridad de la cuenta.<br>No utilices un número de Google Voice.<br>Es posible que se aplique una tarifa de mensajes y datos. |
| ¿Cómo quieres obtener los códigos?                                                                                                    |
| Mensaje de texto     Llamada telefónica                                                                                                    |
| USAR OTRA OPCIÓN DE SEGURIDAD                                                                                                    |

8. Confirmaremos el código recibido y daremos clic en SIGUIENTE.

| Confirmar que funciona                                                                                          |
|----------------------------------------------------------------------------------------------------|
| Google acaba de enviar un mensaje de texto con un código de verificación al 301-4069863.<br>Introduce el código |
| ¿No lo has recibido? Volver a enviar                                                                            |
| ATRÁS                                                                                                    |

- 9. Luego de este proceso activaremos la verficacion y daremos clic en ACTIVAR.
  - Verificación en 2 pasos

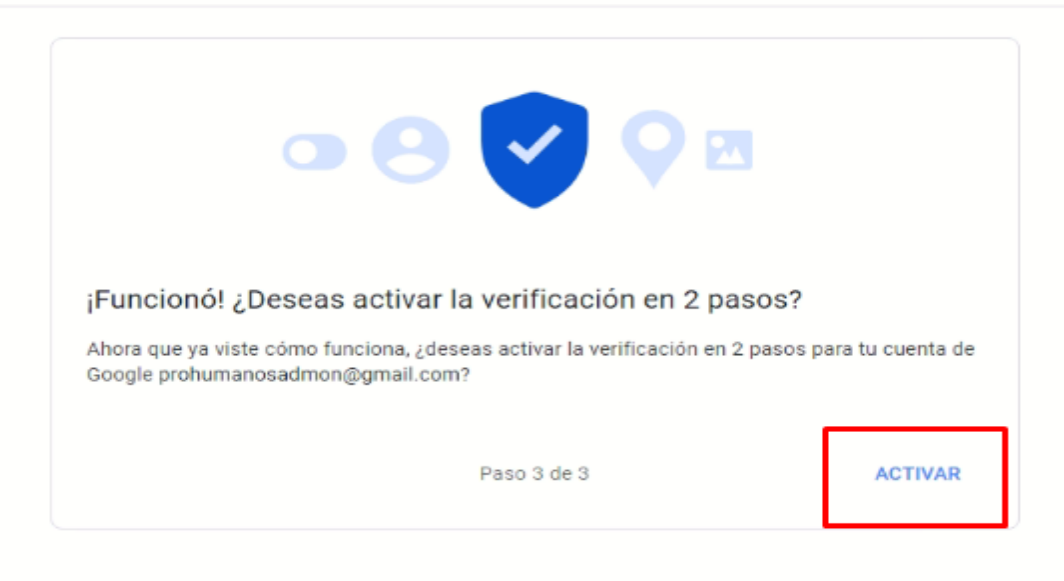

 Volvemos a la opcion de Gestionar tu cuenta google y opcion de Seguridad, en la cual se habilita una opcion de Contraseñas para las aplicaciones, e ingresaremos.

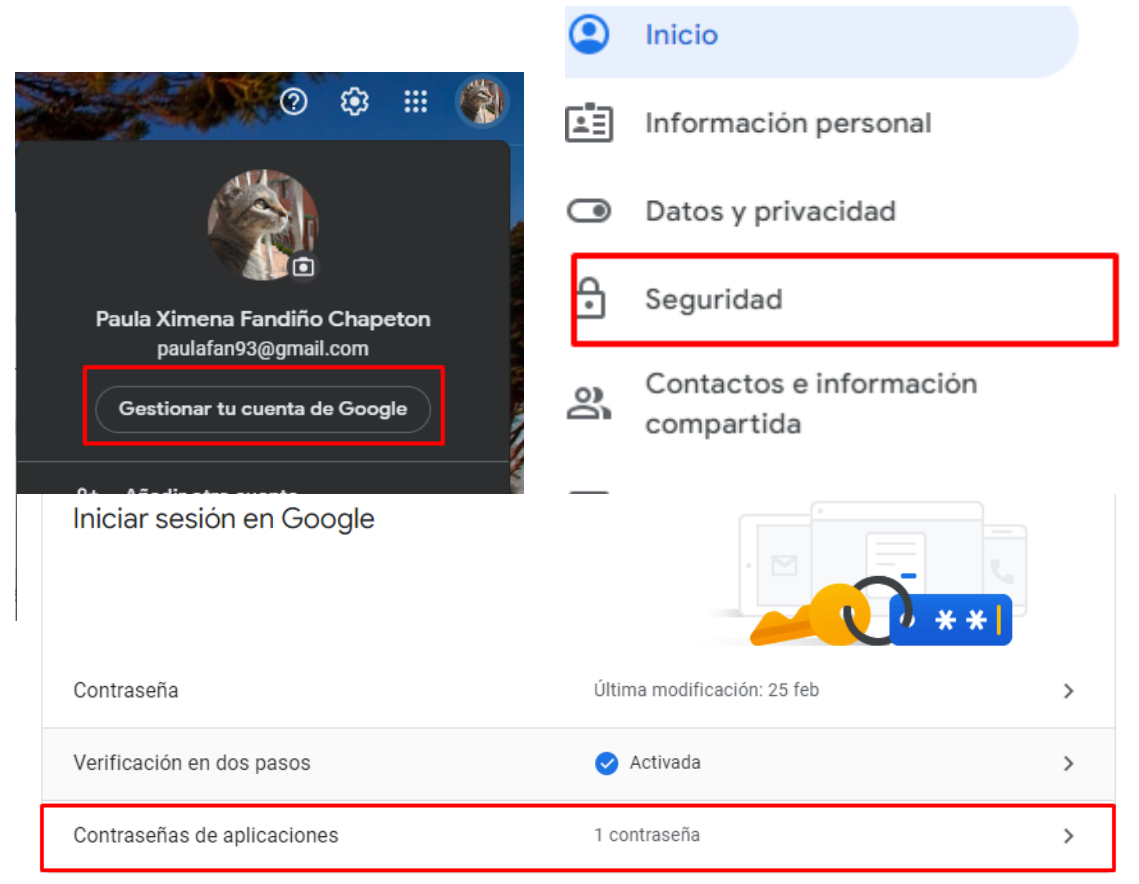

11. Confirmaremos nuevamente el correo la contraseña y daremos clic en **Siguiente.** 

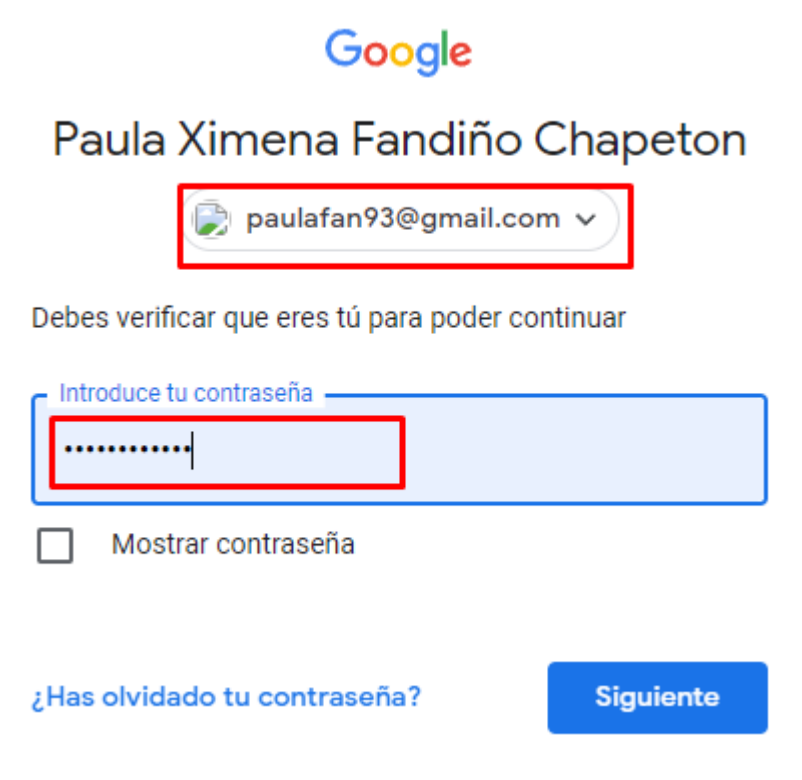

12. Ingresaremos a solicitar a Gmail una contraseña para ser utilizada en nuestro sistema MaGister, por lo cual seleccionara la opción de Correo y Ordenador con Windows y clic en **GENERAR**.

Contraseñas de aplicaciones

| Las contraseñas de aplicación te per<br>instaladas en dispositivos que no ad<br>porque solo tienes que introducirlas | rmite<br>Imite<br>una | en iniciar sesión en tu cuenta<br>n la verificación en dos pasos<br>vez. Más información | de Google desc<br>s. No tendrás q | le aplicaciones<br>ue recordarlas |
|----------------------------------------------------------------------------------------------------|-----------------------|------------------------------------------------------------------------------------------|-----------------------------------|-----------------------------------|
| No tienes ninguna contraseña de                                                                                      | e apli                | icación.                                                                                 |                                   |                                   |
| Selecciona la aplicación y el dis<br>aplicación.                                                                     | posit                 | ivo para los que quieres gene                                                            | erar la contrase                  | ña de                             |
| Correo                                                                                                    | Ŧ                     | Ordenador con Windows                                                                    | Ŧ                                 |                                   |
|                                                                                                    |                       |                                                                                          |                                   | GENERAR                           |

13. La contraseña asignada la vamos a copiar y pegar, en un blog de notas porque luego la vamos a asignar en magister, daremos clic en **HECHO**.

Add your Google account

Include your Google contacts and calendars

Email address

Password

.....

securesally@gmail.com

Enter the information below to connect to your Google account.

Tu contraseña de aplicación para el equipo Windows

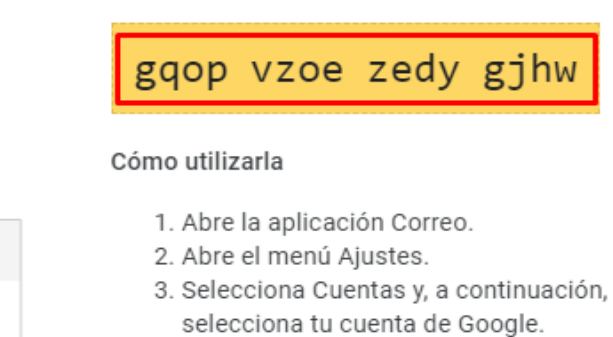

 Sustituye tu contraseña por la contraseña de 16 caracteres que se muestra arriba.

Al igual que la contraseña normal, esta contraseña de aplicación ofrece acceso completo a tu cuenta de Google. No tendrás que recordarla, así que no la escribas ni la compartas con nadie. Más información

HECHO

14. En la opción de MaGister > Herramientas > Parámetros Generales > Información de la Empresa > Detalle del Certificado, ingresara los datos de la siguiente manera:

Ŷ

|                | Emisi                | on                         |     |            | Recep          | cion       |            |
|----------------|----------------------|----------------------------|-----|------------|----------------|------------|------------|
| Servidor:      | smtp.gmail.com       |                            |     | pop.gmail. | .com           |            |            |
| Usuario:       | paulafan93@gmail.com |                            |     | Recent:pa  | ulafan93@gmail | .com       |            |
| Contraseña:    | *******              |                            |     | *******    | ********       |            |            |
| SSL Requerido: | SI                   | <ul> <li>Puerto</li> </ul> | 465 | SI         | -              | Puerto     | 995        |
| Email Copia:   | paulafan93@gmail.com |                            |     |            |                | Probar con | figuración |
| Sitio Web:     |                      |                            |     |            |                |            |            |

Confirmamos, la contraseña que se debe asignar es la que anterior copiamos y pegamos en el block de notas, no olvidar dar clic en Guardar los cambios.

### Cuenta Hotmail / Outlook

**1.** Al ingresar al correo en la parte superior derecha dar clic en el boton de la configuracion.

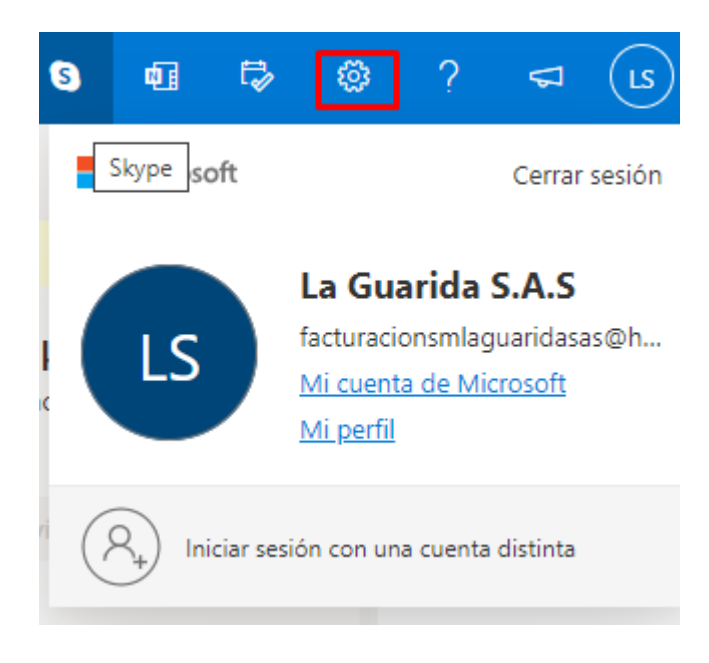

2. abirra un recudro el cual en la parte final demismo daremos clic en **Ver toda** a configuracion de Outlook.

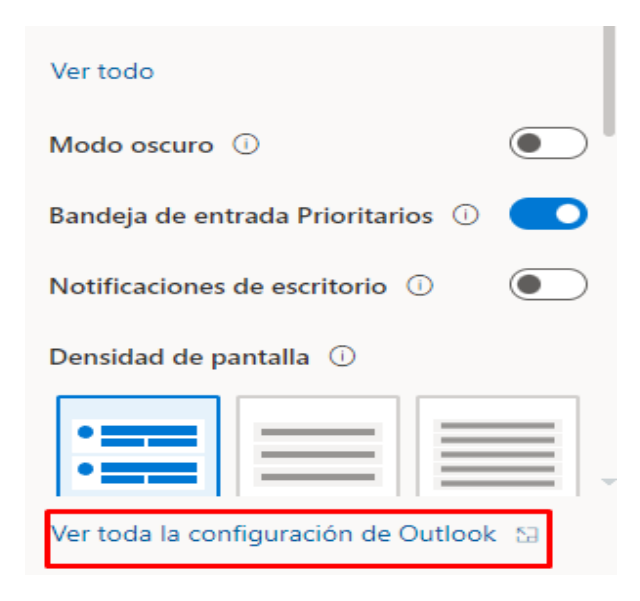

3. En esta nueva pantalla daremos clic en **Correo** y en la opción de **Sincronizar correo electrónico.** 

| Configuración                  | Diseño                            |  |  |  |
|--------------------------------|-----------------------------------|--|--|--|
|                                | Redactar y responder              |  |  |  |
| 袋 General                      | Datos adjuntos                    |  |  |  |
| 🖂 Correo                       | Reglas                            |  |  |  |
| 📅 Calendario                   | Limpiar                           |  |  |  |
| g <sup>Q</sup> Contactos       | Correo electrónico no<br>deseado  |  |  |  |
| Ver la configuración<br>rápida | Personalizar acciones             |  |  |  |
|                                | Sincronizar correo<br>electrónico |  |  |  |
|                                | Administración de<br>mensajes     |  |  |  |
|                                | Reenvío                           |  |  |  |

# 4. En este recuadro indicaremos la opcion de **SI**, para habilitar o permitir que MaGister reciba o enviae sus facturas electronicas, **la configuracion POP** y configuracion SMPT la vamos a tener encuenta para asignar en MaGister.

POP e IMAP

Opciones de POP

Permitir que los dispositivos y las aplicaciones usen la configuración POP

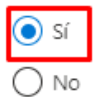

Se puede establecer que los dispositivos y las aplicaciones que usen la configuradespués de descargarlos.

No permite que los dispositivos y las aplicaciones eliminen los mensajes de Ou POP especial.

O Permitir que las aplicaciones y los dispositivos eliminen los mensajes de Outloc

#### Configuración POP

| Nombre de servidor: outlook.office365.com |  |
|-------------------------------------------|--|
| Puerto: 995                               |  |
| Método de cifrado: TLS                    |  |

#### Configuración IMAP

```
Nombre de servidor: outlook.office365.com
Puerto: 993
Método de cifrado: TLS
```

#### Configuración SMTP

Nombre de servidor: smtp.office365.com Puerto: 587 Método de cifrado: STARTTLS 5. En la opción de MaGister > Herramientas > Parámetros Generales > Información de la Empresa > Detalle del Certificado, ingresara los datos de la siguiente manera:

|                | Emision                |        |     | Recepcion  |                        |            |            |  |
|----------------|------------------------|--------|-----|------------|------------------------|------------|------------|--|
| Servidor:      | smtp.office365.com     |        |     | outlook.of | outlook.office365.com  |            |            |  |
| Usuario:       | paulafan93@hotmail.com |        |     | paulafan9  | paulafan93@hotmail.com |            |            |  |
| Contraseña:    | *********              |        |     | *********  |                        |            |            |  |
| SSL Requerido: | SI                     | Puerto | 587 | SI         | -                      | Puerto     | 995        |  |
| Email Copia:   |                        |        |     |            |                        | Probar con | figuración |  |
| Sitio Web:     |                        |        |     |            |                        |            |            |  |
|                |                        |        |     |            |                        |            |            |  |

Recordamos que en esta opción debe asignar el correo Hotmail / Outlook y su correspondiente contraseña.

# Servidores propios

Si su compañía maneja un correo con dominio o hosting propio deberá confirmar con su proveedor la parametrización correspondiente.

# Correo Zoho Mail

Servidor:poppro.zoho.com Puerto entrada: 995 o 110 Puerto salida: 25, 465, 587 SSL:si